## คู่มือการติดตั้งโปรแกรม MATLAB สำหรับนักศึกษาและบุคลากร

## วิธีติดตั้งโปรแกรม MATLAB สำหรับนักศึกษาและบุคลากร

สามารถปฏิบัติตามขั้นตอนดังต่อไปนี้

เข้าเว็บไซต์ <u>https://ww2.mathworks.cn/en/products/matlab.html</u> คลิกเลือก Get MATLAB

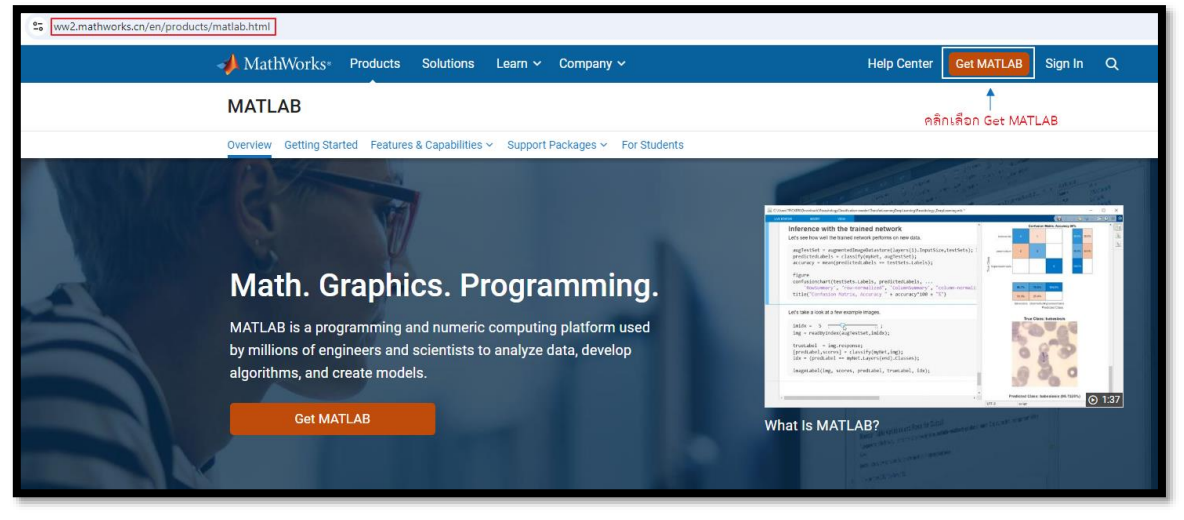

รูปที่ 1 หน้าเว็บไซต์ MATLAB

2. จะพบกับหน้า Get MATLAB ให้คลิกเลือก Create Account

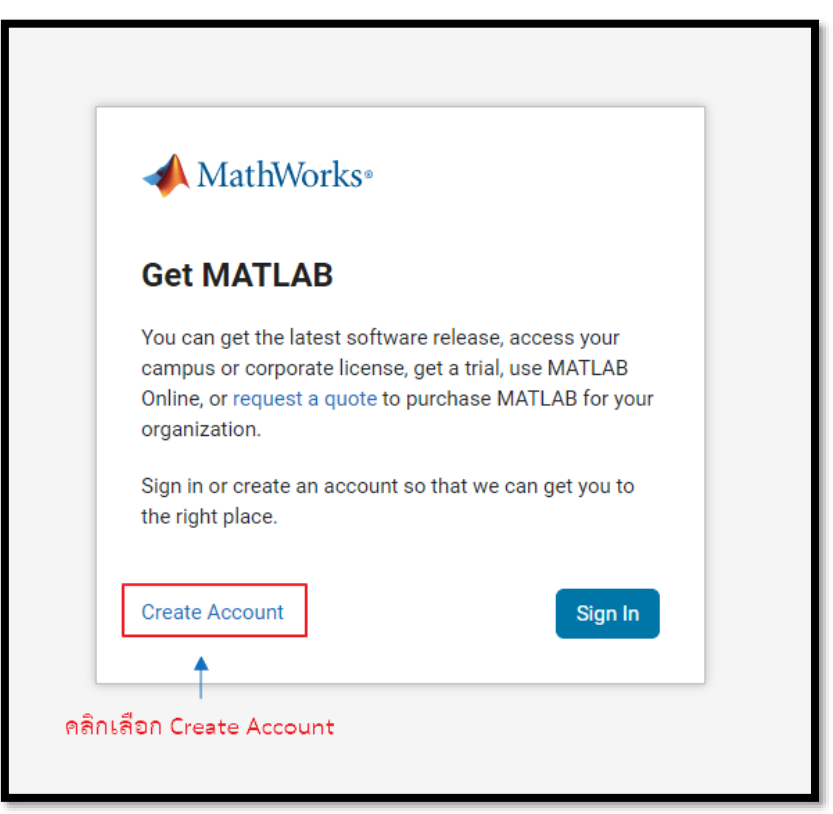

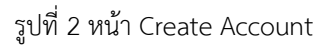

ศูนย์คอมพิวเตอร์และสารสนเทศ คณะวิศวกรรมศาสตร์ มหาวิทยาลัยธรรมศาสตร์ 2024

 จะเข้าสู่หน้า Create Account ให้กรอก E-mail สำหรับนักศึกษาให้กรอก E-mail xxx@dome.tu.ac.th สำหรับบุคลากรให้กรอก E-mail xxx@tu.ac.th หรือ xxx@engr.tu.ac.th หากกรอก E-mail เรียบร้อยแล้ว ให้คลิก Next จะพบกับหน้าให้กรอก Password ให้กรอก Password และ Confirm Password ตาม Format ที่เว็บไซต์แจ้ง เรียบร้อยแล้วคลิก Next

|                 | VV01K5-                          |
|-----------------|----------------------------------|
| Create A        | ccount                           |
| Email           | beng chu ao thu                  |
|                 | 1                                |
| 1. สำหรับนักศึม | กษากรอก E-mail xxx@dome.tu.ac.th |
| สำหรับบุคลาก    | รกรอก E-mail xxx@tu.ac.th หรือ   |
| ∞x@engr.tu.a    | c.th                             |
|                 | 2 ອລີກ Next                      |

รูปที่ 3.1 หน้า Create Account

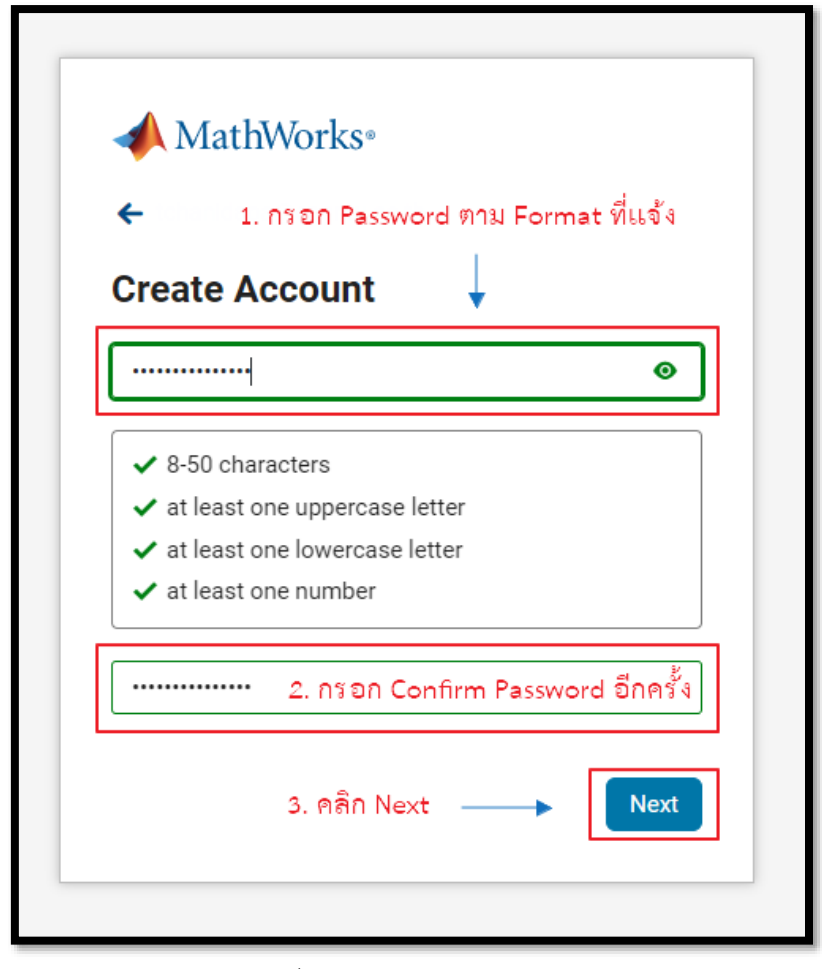

รูปที่ 3.2 หน้า Create Account

4. จะพบกับหน้า Verify Email ซึ่งทาง Matlab จะส่ง Code มาที่ E-mail ที่ใช้ Create Account หาก ไม่ได้รับ E-mail ให้ตรวจสอบที่ Spam mail หรือ Junk folder ก่อน ถ้ายังไม่ได้รับ E-mail เลยให้ กดที่ try again. อีกครั้ง หลังจากกรอก Code เรียบร้อยแล้วให้คลิก I accept the Online Service Agreement เสร็จแล้วคลิก Next

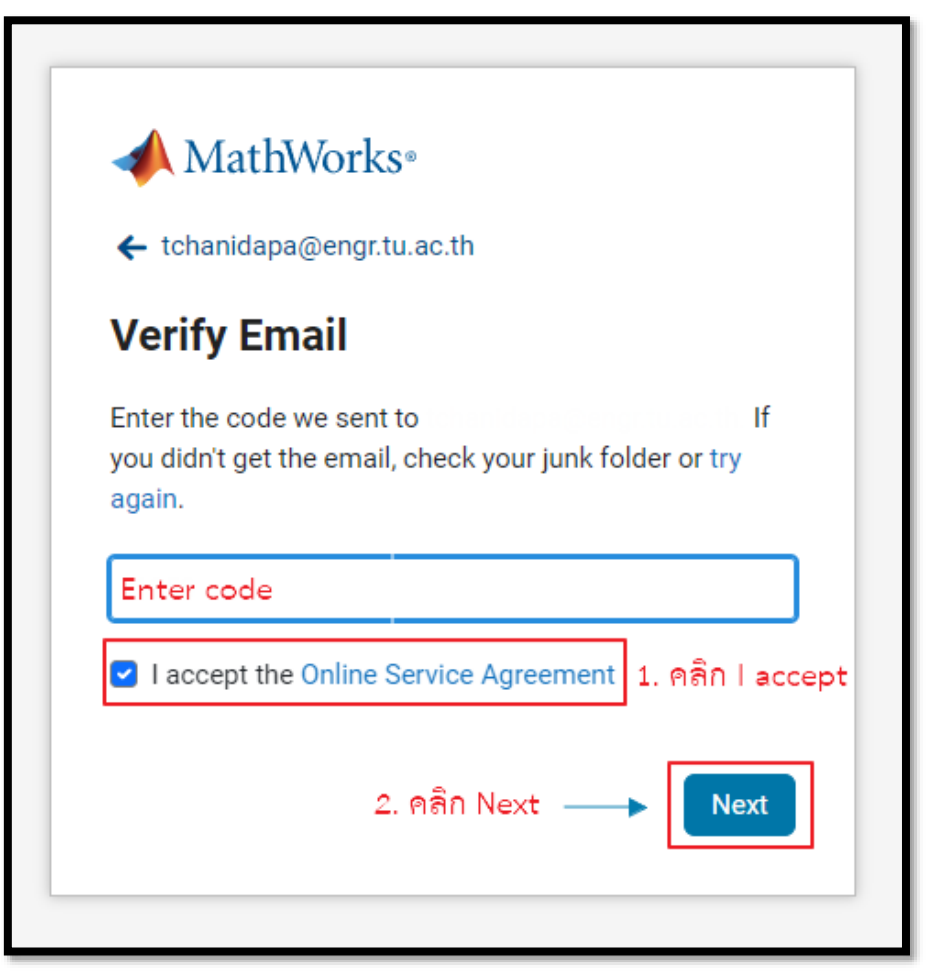

รูปที่ 4.1 หน้า Verify Email

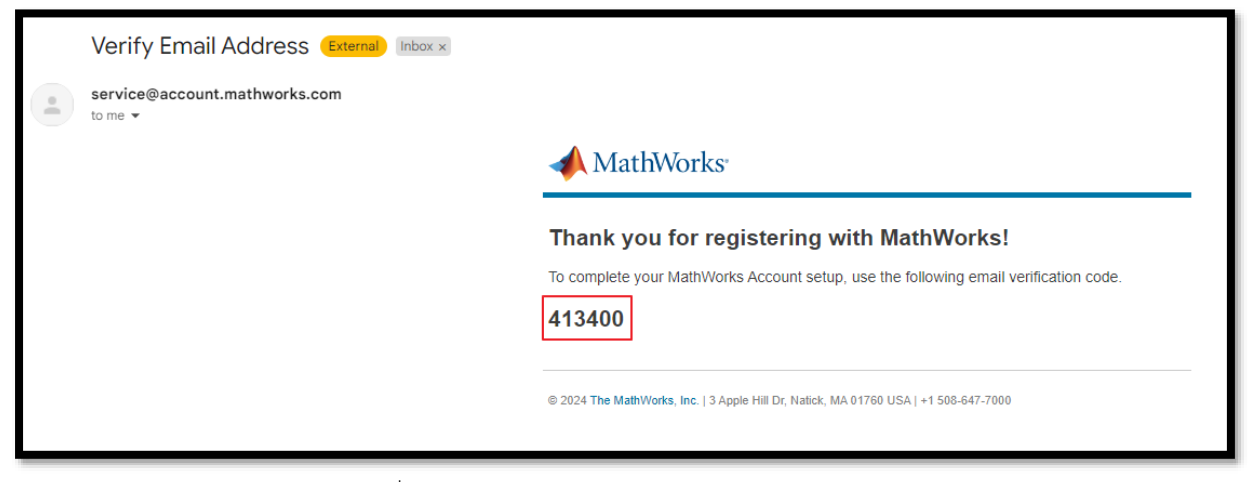

รูปที่ 4.2 Verify Email Address จาก MathWorks

 หลังจากใส่ Code เรียบร้อยแล้วจะพบกับหน้า Create a MathWorks Account ให้กรอกข้อมูลให้ ครบถ้วน เสร็จเรียบร้อยแล้วคลิก Next

| Create a Ma               | athWorks Account                    |
|---------------------------|-------------------------------------|
| We just need a littl      | e more info to set up your account. |
| First Name                | First Name                          |
| Last Name                 | Last Name                           |
| Location                  | China ~                             |
| Which best describes you? | Select one 🗸                        |
|                           | Next                                |

รูปที่ 5.1 หน้า Create a MathWorks Account

หากเป็นนักศึกษาตรงซ่อง Which best describes you? ให้คลิกเลือก Student ช่อง Department ให้เลือกลังกัดภาควิชา ช่อง What describes your role? ให้เลือกระดับการศึกษา นักศึกษาระดับปริญญาตรี เลือก Student (Undergraduate) นักศึกษาระดับปริญญาโท เลือก Student (Graduate-level)

| 📣 MathWo             | orks®                                           |
|----------------------|-------------------------------------------------|
|                      |                                                 |
| Create a Ma          | athWorks Account                                |
| We just need a littl | e more info to set up your account.             |
| First Name           | กรอกชื่อเป็นภาษาอังกฤษ                          |
| Last Name            | กรอกนามสกุลเป็นภาษาอังกฤษ                       |
| Location             | Thailand คลิกเลือก Thailand 🗸 🗸                 |
| Which best           | Select one 🗸                                    |
| deconsector.         | Select one หากเป็นนักศึกษาให้คลิกเลือกที่ Stude |
|                      | Student                                         |
|                      | Teacher/researcher in academia                  |
|                      | Hobbyist                                        |
|                      | Engineer/scientist in government                |
|                      | Engineer/scientist in industry                  |

รูปที่ 5.2 ช่อง Which best describes you? สำหรับนักศึกษา

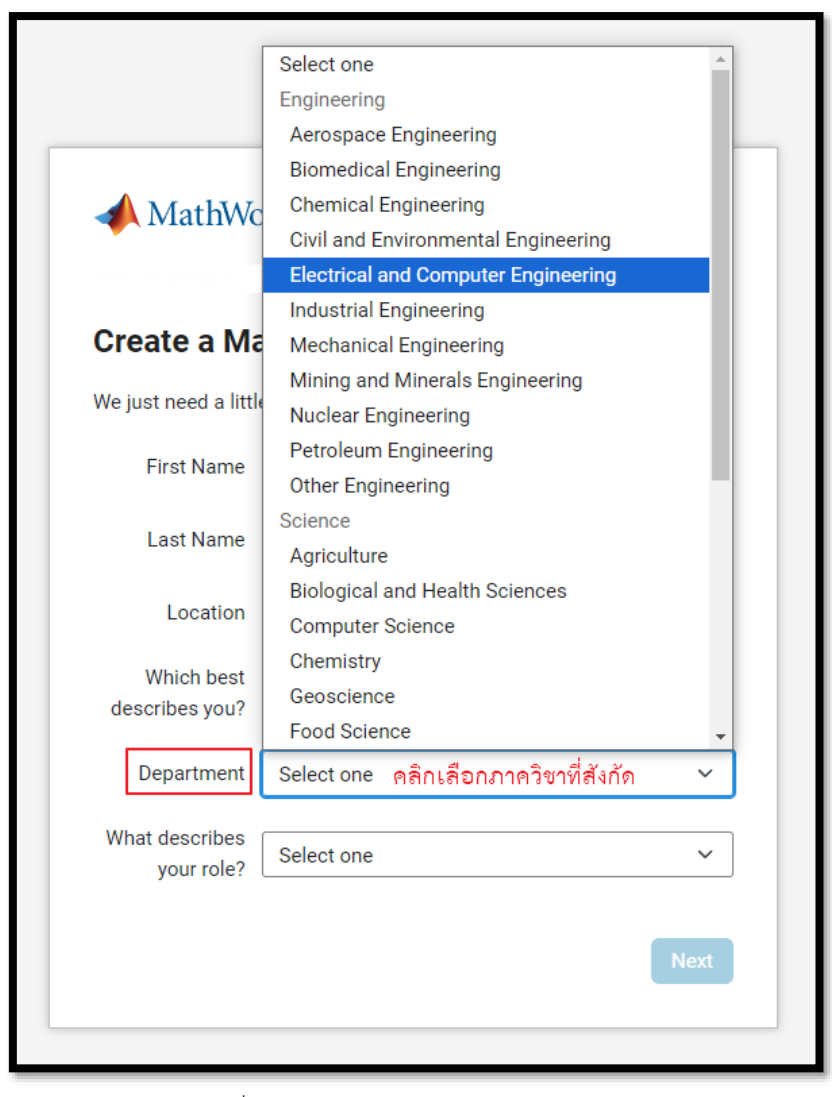

รูปที่ 5.3 ช่อง Department สำหรับนักศึกษา

| MathWo                       | orks®                                                  |   |
|------------------------------|--------------------------------------------------------|---|
| Create a Ma                  | athWorks Account                                       |   |
| We just need a little        | e more info to set up your account.                    |   |
| First Name                   |                                                        |   |
| Last Name                    |                                                        |   |
| Location                     | Thailand                                               | ~ |
| Which best describes you?    | Student                                                | ~ |
| Department                   | Civil and Environmental Engineering                    | ~ |
| What describes<br>your role? | Select one                                             | ~ |
|                              | Select one<br>Postdoctoral<br>Student (Graduate-level) |   |
|                              | Student (Undergraduate)<br>Student (K-12, Pre-College) |   |

รูปที่ 5.4 ช่อง What describes your role? สำหรับนักศึกษา

หากเป็นอาจารย์หรือเจ้าหน้าที่ให้กรอกข้อมูลให้ถูกต้องดังภาพ

|                           | 0rKS®                                      |   |
|---------------------------|--------------------------------------------|---|
| awa_cic@engr.tu.a         |                                            |   |
| Create a Ma               | thWorks Account                            |   |
| We just need a little     | e more info to set up your account.        |   |
| First Name                |                                            |   |
| Last Name                 |                                            |   |
| Location                  | Thailand                                   | ~ |
| Which best describes you? | Teacher/researcher in academia             | ~ |
| Department                | Computer Science                           | ~ |
| What describes            | Select one                                 | ~ |
| your role.                | Select one                                 |   |
|                           | Educator, Researcher (College, University) |   |
|                           | Educator (K-12, Pre-College)               |   |
|                           | Software Admin (College, University)       |   |
|                           | Software Admin (K-12, Pre-College)         |   |

รูปที่ 5.5 สำหรับอาจารย์และเจ้าหน้าที่

 หากกรอกข้อมูลครบถ้วนคลิก Next เรียบร้อยแล้วจะพบกับหน้า MATLAB Home ถ้าไม่ต้องการ ติดตั้งโปรแกรมสามารถเข้าใช้งานแบบออนไลน์ได้เลยโดยคลิกที่ >>Open MATLAB Online

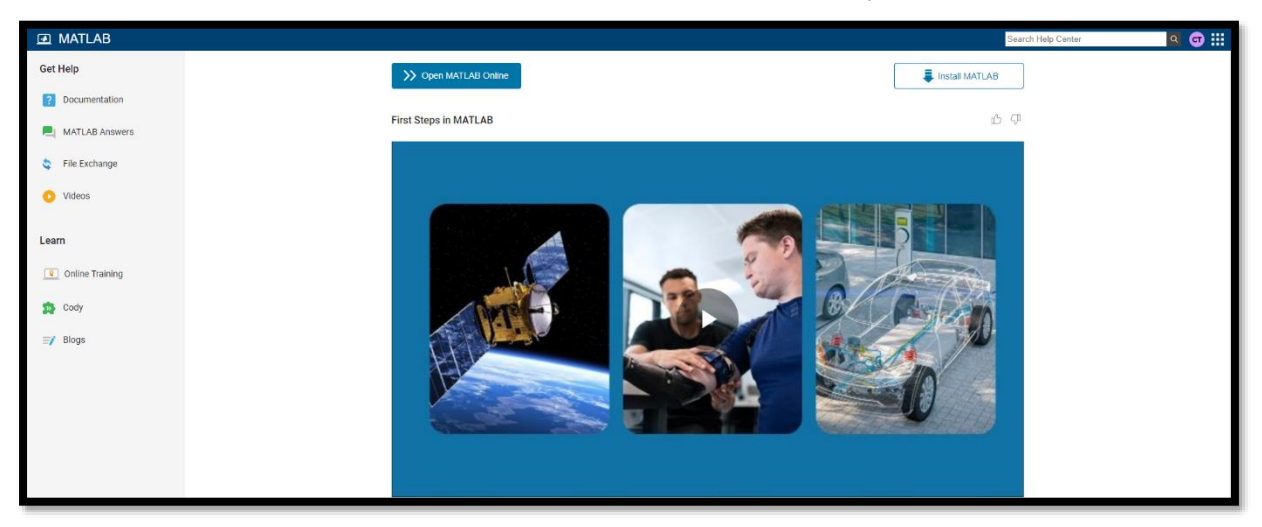

รูปที่ 6.1 หน้า MATLAB Home

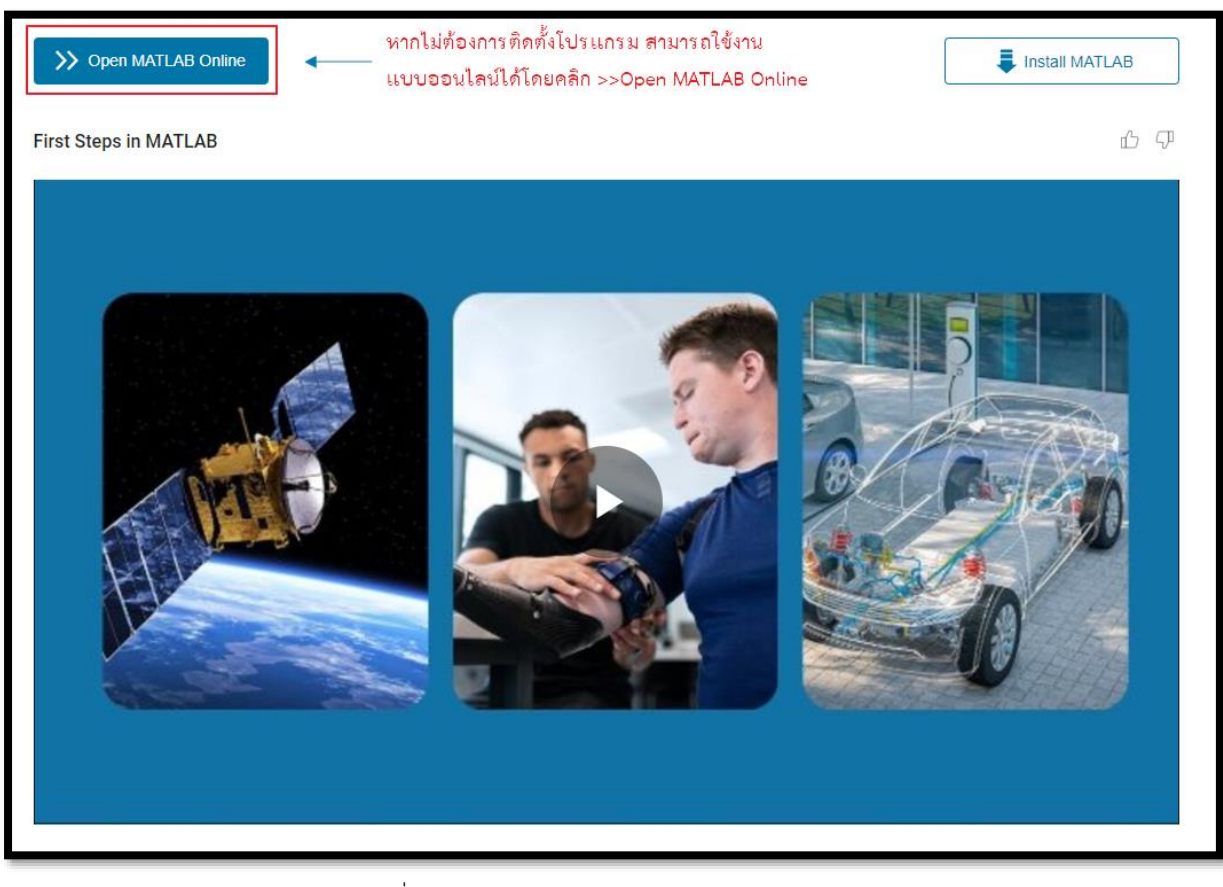

รูปที่ 6.2 คลิกเลือก >>Open MATLAB Online

| Image: Image: Image                                                                                                    | =                 | HOME                                                                   | PLOTS           | APPS | LIVE EDITOR                                                                                                | INSERT                                                    | VIEW                                                                                                    |                                                                                                    |                                                                                                    |                                                          |                                      |                                                                                                    | Search (Ctrl+Shift+Sp                                                      | ace) q                                                                                             | 🖬 th ct 🔚 - 🛛 - 💿                                                                                                    |               |
|----------------------------------------------------------------------------------------------------|-------------------|------------------------------------------------------------------------|-----------------|------|----------------------------------------------------------------------------------------------------|-----------------------------------------------------------|----------------------------------------------------------------------------------------------------|----------------------------------------------------------------------------------------------------|----------------------------------------------------------------------------------------------------|----------------------------------------------------------|--------------------------------------|----------------------------------------------------------------------------------------------------|----------------------------------------------------------------------------|----------------------------------------------------------------------------------------------------|----------------------------------------------------------------------------------------------------|---------------|
| w Workspace       If Size       If Cases       If Size       If Size </th <th>■ ♣ ½ • 🕹 🕮 🐇 🖓 🔋</th> <th>HOME<br/>Copen Save Export<br/>Fild<br/>Print StepsInty<br/>FirstStepsInty</th> <th>Kots</th> <th>APPS</th> <th>LAVE EDITOR<br/>Table +<br/>B) / a M<br/>TEXT<br/>TEXT<br/>200<br/>100<br/>100<br/>100<br/>100<br/>100<br/>100<br/>100</th> <th>Code Contro     Code Contro     TristStepsh     MATLAB De</th> <th>MATLAB mox + +<br/>First Steps:<br/>MATLAB mox + +<br/>MATLAB is a prog-<br/>everyone starts w<br/>The Workspace &amp;<br/>text, and then sax<br/>to edit an existing<br/>Use the Run butt</th> <th>Code Issues<br/>Code Issues<br/>Code Usues<br/>ANALYZE<br/>ANALYZE<br/>ANALYZE<br/>Inter<br/>S in MATLABE<br/>gramming platom u<br/>rith the basics, so let<br/>seeps track of the varies<br/>et for later use or so<br/>is the script, double-d<br/>on to execute the co</th> <th>Section Break<br/>Ann Para and Advance<br/>Section Bran and Advance<br/>Section Bran and Advance<br/>Section Bran and Advance<br/>Section Bran and Advance<br/>Section Bran and Advance<br/>Section Bran and Advance<br/>Section Bran and Advance<br/>Section Bran and Advance<br/>Section Bran and Advance<br/>Section Bran and Advance<br/>Section Bran and Advance<br/>Section Break<br/>Section Break</th> <th>Run<br/>Run<br/>and scientiss<br/>tip gives qu<br/>bs Panet.</th> <th>Step Stop</th> <th>for data analysis and<br/>MATLAB's features</th> <th>Easter (Clin-thirt-Sp<br/>System design to advar<br/>like the New Live Sorip</th> <th>ece) (4, )<br/>nce space travel, medical devices, ek<br/>t button. A live script is a type of file t</th> <th>the second second</th> <th>r<br/>I<br/>But</th> | ■ ♣ ½ • 🕹 🕮 🐇 🖓 🔋 | HOME<br>Copen Save Export<br>Fild<br>Print StepsInty<br>FirstStepsInty | Kots            | APPS | LAVE EDITOR<br>Table +<br>B) / a M<br>TEXT<br>TEXT<br>200<br>100<br>100<br>100<br>100<br>100<br>100<br>100 | Code Contro     Code Contro     TristStepsh     MATLAB De | MATLAB mox + +<br>First Steps:<br>MATLAB mox + +<br>MATLAB is a prog-<br>everyone starts w<br>The Workspace &<br>text, and then sax<br>to edit an existing<br>Use the Run butt | Code Issues<br>Code Issues<br>Code Usues<br>ANALYZE<br>ANALYZE<br>ANALYZE<br>Inter<br>S in MATLABE<br>gramming platom u<br>rith the basics, so let<br>seeps track of the varies<br>et for later use or so<br>is the script, double-d<br>on to execute the co | Section Break<br>Ann Para and Advance<br>Section Bran and Advance<br>Section Bran and Advance<br>Section Bran and Advance<br>Section Bran and Advance<br>Section Bran and Advance<br>Section Bran and Advance<br>Section Bran and Advance<br>Section Bran and Advance<br>Section Bran and Advance<br>Section Bran and Advance<br>Section Bran and Advance<br>Section Break<br>Section Break | Run<br>Run<br>and scientiss<br>tip gives qu<br>bs Panet. | Step Stop                            | for data analysis and<br>MATLAB's features                                                                               | Easter (Clin-thirt-Sp<br>System design to advar<br>like the New Live Sorip | ece) (4, )<br>nce space travel, medical devices, ek<br>t button. A live script is a type of file t | the second second | r<br>I<br>But |
| max       MATLAB Drive       100       tx + 1 + 1         Create a variable that stores a list of temperatures by using square brackets       2       traps = [15 13 12 15 27 25 22 19 16 15]         2       Tempe = [15 13 12 15 27 25 22 19 16 15]       Command Window       I         New to MATLAB? See resources for Gating, Started       X                                                                                                    |                   | - Workspace                                                            | Value           | Size | i:<br>Ti Class                                                                                             |                                                           | This code creates                                                                                                    | the variable name ar                                                                                                    | x, which stores the value 2.                                                                                                    | 0 million -                                              | Code Issues<br>Debugger<br>Mills 278 | 2 Sector Break<br>の 記載 Aur and Advence<br>の 記載 Aur and Advence<br>の 記載 Aur and Advence<br>の 記載 Aur and Advence<br>の 記述的な | Rem dass                                                                   |                                                                                                    |                                                                                                    | _             |
| Ready       Image: State and State and State a                                                                                                    |                   | ans 7                                                                  | AATLAB Drive/ 1 | 1216 | char                                                                                                    | 1                                                         | x = 1 + 1                                                                                                    |                                                                                                    |                                                                                                    |                                                          |                                      |                                                                                                    |                                                                            |                                                                                                    |                                                                                                    |               |
| Redy Zoom 100% UTF-4 LF script                                                                                                    |                   |                                                                        |                 |      |                                                                                                    | 2<br>Command V<br>New to MAT                              | Create a variable                                                                                                    | that stores a list of h<br>ne values in the brai<br>13 12 15 21 25 27<br>a for <u>Getting Started</u>                                                                                                    | temperatures by using square<br>colets.<br>7 25 22 19 16 15]                                                                                                    | office                                                   |                                      | inte                                                                                                    |                                                                            |                                                                                                    |                                                                                                    | * ×           |
|                                                                                                    | Rea               | ly .                                                                   |                 |      |                                                                                                    | P                                                         |                                                                                                    |                                                                                                    |                                                                                                    |                                                          |                                      |                                                                                                    |                                                                            |                                                                                                    | Zoom: 100% UTF-8 LF script                                                                                                    |               |

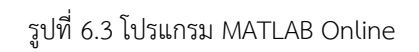

7. หากต้องการติดตั้งโปรแกรมให้คลิกที่ Install MATLAB จะพบกับหน้า Downloads โปรแกรม สามารถกดเลือก OS และเวอร์ชั่นที่ต้องการติดตั้ง และดูความต้องการของระบบก่อนติดตั้งได้ที่ System Requirements โดยสามารถเลือกดูได้ทั้ง Windows Mac และ OS อื่นๆ ซึ่งเวอร์ชั่น โปรแกรม MATLAB จะใช้ a ต่อท้ายเป็นเวอร์ชั่นแรกของปี และ b ต่อท้ายจะเป็นเวอร์ชั่นช่วงหลัง เดือนกรกฎาคมของปี

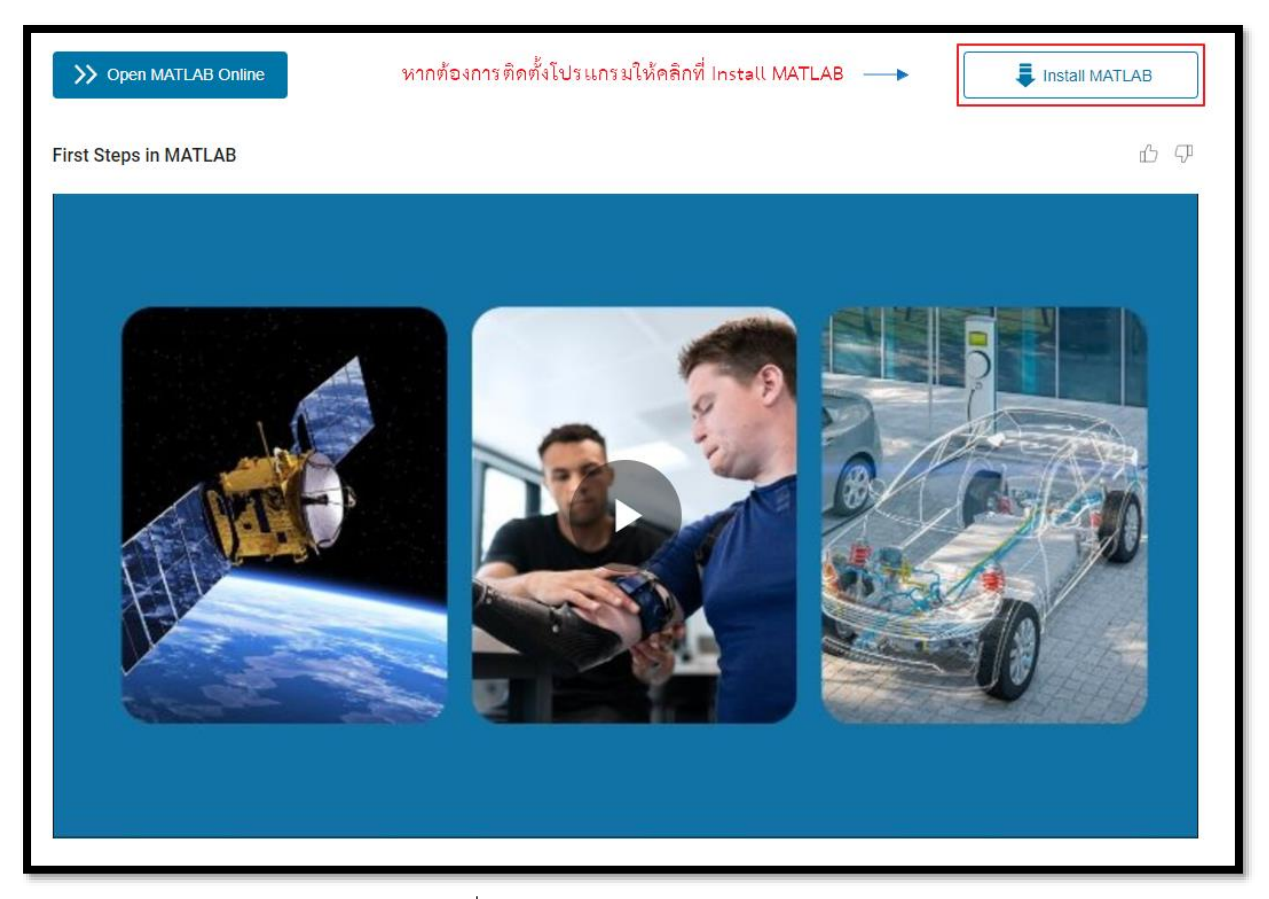

รูปที่ 7.1 คลิกเลือก Install MATLAB

| Downloads                                                      |                                      |
|----------------------------------------------------------------|--------------------------------------|
| FAQ Installation and Licensing Help                            |                                      |
| R2024b                                                         |                                      |
| Select Release     Y       R2024b     Y       Install Products | About R2024b                         |
| Get MATLAB and Simulink Products                               | Release Notes<br>System Requirements |
| Download for Windows<br>(220 MB)<br>Released: 11 Sep 2024      |                                      |

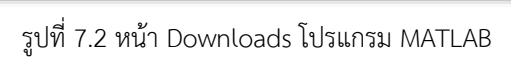

| Select Release<br>R2024b | I Want To:     Install Product |
|--------------------------|--------------------------------|
| R2024b                   |                                |
| R2024a                   |                                |
| R2023b                   |                                |
| R2023a                   |                                |
| R2022b                   | r Windows                      |
| R2022a                   | ИВ)                            |
| R2021b                   | : 11 Sep 2024                  |
| R2021a                   |                                |
| R2020b                   |                                |
| R2020a                   |                                |
| R2019b                   |                                |
| R2019a                   |                                |
| R2018b                   |                                |
| R2018a                   |                                |
| R2017b                   |                                |
| R2017a                   |                                |
| R2016b                   | cation Status                  |
| R2016a                   |                                |
| R2015b                   |                                |
| R2015aSP1                | -                              |

รูปที่ 7.3 เวอร์ชั่นโปรแกรม MATLAB

|   | Downloads                                                  |                                                         |                                                  |
|---|------------------------------------------------------------|---------------------------------------------------------|--------------------------------------------------|
|   | FAQ Installation and Licensing Help                        |                                                         |                                                  |
| [ | R2024 <b>b</b> 1. คลิกเลือกเวอ<br>Select Release<br>R2024b | ขึ้นที่ต้องการติดตั้ง<br>I Want To:<br>Install Products | About R2024b<br>Latest Features<br>Release Notes |
|   | Get MATLAB and Simulink Products                           | 2. คลกเพอดูความต่องการของระบบ ——>                       | System Requirements                              |
|   | Downloa<br>Rele                                            | d for Windows<br>220 MB)<br>sed: 11 Sep 2024            |                                                  |

รูปที่ 7.4 System Requirements

| MATLAB and Simulink                                                                                                    | Requirements                                                                                                    |
|----------------------------------------------------------------------------------------------------|----------------------------------------------------------------------------------------------------|
| System Requirements ~ Product Requ                                                                                                | uirements V Road Map Previous Releases                                                                                                    |
| Windows         Mac         Linux         Browser Requirements         Choosing a Computer         Using Previous MATLAB Releases | Istem Requirements for Windows View Previous Releases                                                                                                    |
| Operating System                                                                                                    | Windows 11 (version 22H2 or higher)<br>Windows 10 (version 22H2)<br>Windows Server 2022                                                                                                    |
| Processor                                                                                                    | Minimum: Any Intel or AMD x86-64 processor with two or more cores<br>Recommended: Any Intel or AMD x86-64 processor with four or more cores and AVX2 instruction set support<br>Note: A future release of MATLAB will require a processor with AVX2 instruction set support                                      |
| RAM                                                                                                    | Minimum: 8 GB<br>Recommended: 16 GB                                                                                                    |
| Storage                                                                                                    | 4.2 GB for just MATLAB<br>4-6 GB for a typical installation<br>24 GB for an all products installation<br>An SSD is strongly recommended                                                                                                    |
| Graphics                                                                                                    | No specific graphics card is required, but a hardware accelerated graphics card supporting OpenGL 3.3 with 1GB GPU memory is recommended.<br>GPU acceleration using Parallel Computing Toolbox requires a GPU with a specific range of compute capability. For more information, see GPU Computing Requirements. |
|                                                                                                    |                                                                                                    |

รูปที่ 7.4 MATLAB and Simulink Requirements

| R2024b                         |                                                                                                    |   |
|--------------------------------|----------------------------------------------------------------------------------------------------|---|
| Select Release<br>R2024b       | I Want To:     Install Products                                                                                                    | ~ |
| Get MATLAB and Simulink Produc | ts                                                                                                    |   |
|                                | Download for Windows<br>(220 MB)<br>Download for macOS (Intel processor)<br>Download for macOS (Apple silicon)<br>Download for Linux |   |

รูปที่ 7.5 OS ที่ต้องการ Download

 เมื่อเลือก OS และเวอร์ชั่นที่ต้องการได้เรียบร้อยแล้วให้คลิกที่ Download โปรแกรมจะใช้เวลาในการ ดาวน์โหลดสักครู่ หากดาวน์โหลดเรียบร้อยแล้วจะพบกับไฟล์ติดตั้ง ให้คลิกที่ไฟล์ติดตั้งเพื่อติดตั้ง โปรแกรม ไฟล์โปรแกรมจะใช้เวลาในการแตกไฟล์สักครู่

| <b>R</b> 2024 <b>b</b>           |                                                           |  |
|----------------------------------|-----------------------------------------------------------|--|
| Select Release<br>R2024b         | ✓ I Want To:<br>Install Products ✓                        |  |
| Get MATLAB and Simulink Products |                                                           |  |
|                                  | Download for Windows<br>(220 мв)<br>Released: 11 Sep 2024 |  |

รูปที่ 8.1 คลิกที่ Downloads

| ownloads/                                                                                                    | 1. คลิกเพื่อดูไฟล์ดาวน์ ——                          | [4        |
|----------------------------------------------------------------------------------------------------|-----------------------------------------------------|-----------|
| MathWorks*                                                                                                    | Recent download history                             | $\otimes$ |
| Downloads                                                                                                    | matlab_R2024b_Windows.exe<br>220 MB • 9 minutes ago |           |
| FAQ Installation and Licensing Help Co                                                                                               | <b>†</b>                                            |           |
| R2024b                                                                                                    | <ol> <li>เมื่อพบไฟล์ที่ดาวน์โหลด</li> </ol>         |           |
| Select Release V IVant To: About R2024b Latest Features                                                                              | แล้วให้คลิกเพื่อติดตั้ง<br>Full download history    | 123       |
| Get MATLAB and Simulink Products System Requirements                                                                                 | Tan dominad natory                                  |           |
| Your installer is downloading to your browser's download folder.                                                                     |                                                     |           |
| Launch the installer and sign in as                                                                                                  |                                                     |           |
| Download details:<br>• matleb,82024b,Windows.exe (220 MB; SHA256: 2a32ddff3186306f5ed6c1b2dc5966ee0978b5990f623f6511a651728e3c269f3) |                                                     |           |
| Need to download an additional platform?                                                                                             |                                                     | 4         |

รูปที่ 8.2 คลิกไฟล์เพื่อติดตั้ง

| WinZip Self-Extractor - m                                        | atlab_R2024b_Wi                       | ndows.exe 🛛 🗙 |
|------------------------------------------------------------------|---------------------------------------|---------------|
| To unzip all files in this self-<br>specified folder press the U | extractor file to the<br>nzip button. | Unzip         |
| Unzip to folder:                                                 |                                       | Run WinZip    |
| temp_matlab_R2024b_Wi                                            | ndows Browse                          | Close         |
| Overwrite files without p                                        | rompting                              | About         |
| When done unzipping o                                            | pen:                                  | Help          |

รูปที่ 8.3 คลิกไฟล์เพื่อติดตั้ง

 หลังจากที่โปรแกรมแตกไฟล์เรียบร้อยแล้ว จะพบกับหน้า MathWorks Product Installer ให้กรอก E-mail ที่สมัคร Account คลิก Next ก็จะพบกับหน้าให้กรอก Password ให้กรอก Password และ คลิก Sign In

| A MathWorks Product Installer                                              | _                  |   |
|----------------------------------------------------------------------------|--------------------|---|
| ✓ R2024b                                                                   | Advanced Options + | 3 |
| → MathWorks®                                                               |                    |   |
| Email<br>1. กรอก E-mail ที่สมัคร Account                                   |                    |   |
| No account? Create one!<br>By signing in, you agree to our privacy policy. |                    |   |
| 2. คลิก Next ──► Next                                                      |                    |   |
|                                                                            |                    |   |
|                                                                            |                    |   |
|                                                                            |                    |   |

รูปที่ 9.1 MathWorks Product Installer กรอก Email

| A MathWorks Product Installer | _                  | □ X |
|-------------------------------|--------------------|-----|
| ✓ R2024b                      | Advanced Options - | ) ? |
|                               |                    |     |
| MathWorks <sup>®</sup>        |                    |     |
| $\in$                         |                    |     |
| Password                      |                    |     |
| 1. กรอก Password              |                    |     |
| Forgot Password?              |                    |     |
| 2. คลิก Sign In▶ Sign In      |                    |     |
|                               |                    |     |
|                               |                    |     |
|                               |                    |     |

รูปที่ 9.2 MathWorks Product Installer กรอก Password

10. เข้าสู่หน้า License Agreement ตรง Do you accept the terms of the license agreement? ให้คลิก Yes เสร็จแล้วให้คลิก Next จะปรากฏหมายเลข License ให้คลิก Next

| A MathWorks Product Installer –                                                                                                    | ×   |
|----------------------------------------------------------------------------------------------------|-----|
| Advanced Options -                                                                                                    | 0   |
| The MathWorks, Inc. Software License Agreement                                                                                                    | Î.  |
| IMPORTANT NOTICE                                                                                                    |     |
| THIS IS THE SOFTWARE LICENSE AGREEMENT (THE "AGREEMENT") OF THE MATHWORKS, INC. ("MATHWORKS")<br>FOR THE PROGRAMS. THE PROGRAMS ARE LICENSED, NOT SOLD. READ THE TERMS AND CONDITIONS OF THIS<br>AGREEMENT CAREFULLY BEFORE COPYING, INSTALLING, OR USING THE PROGRAMS. FOR INFORMATION ABOUT<br>YOUR LICENSE OFFERING, CONSULT THE PROGRAM OFFERING GUIDE PRESENTED AFTER THE AGREEMENT.                                                                                                    |     |
| THE AGREEMENT REPRESENTS THE ENTIRE AGREEMENT BETWEEN YOU (THE "LICENSEE") AND MATHWORKS CONCERNING YOUR RIGHTS TO INSTALL AND USE THE PROGRAMS UNDER THE LICENSE OFFERING YOU ACQUIRE.                                                                                                    |     |
| YOU MUST ACCEPT THE TERMS OF THIS AGREEMENT TO COPY, INSTALL, OR USE THE PROGRAMS. IF YOU DO NOT ACCEPT THE LICENSE TERMS, THEN YOU MUST IMMEDIATELY STOP USING THE PROGRAMS.                                                                                                    |     |
| IF YOU TERMINATE THIS LICENSE FOR ANY REASON WITHIN THIRTY (30) DAYS OF PROGRAM DELIVERY (THE "ACCEPTANCE PERIOD") YOU WILL RECEIVE A FULL REFUND FROM THE AUTHORIZED DISTRIBUTOR FROM WHOM YOU ACQUIRED THE PROGRAMS OR FROM MATHWORKS IF YOU ACQUIRED THE PROGRAMS DIRECTLY                                                                                                    | Ŧ   |
| Do you accept the terms of the license agreement?                                                                                                    |     |
| Copyrights, Trademarks, and Patents 1. คลิก Yes 2. คลิก Next<br>MATLAB and Simulink are registered trademarks of The MathWorks, Inc. Please see mathworks.com/trademarks for a list of additional trademarks. Oth<br>product or brand names may be trademarks or registered trademarks of their respective holders. MathWorks products are protected by patents (see<br>mathworks.com/patents) and copyright laws. Any unauthorized use, reproduction, or distribution may result in civil and criminal penalties. | her |
|                                                                                                    |     |

รูปที่ 10.1 Do you accept the terms of the license agreement?

| 📣 MathWorks Produc | ct Installer           |                     |          |                       |               | - 🗆 X    |
|--------------------|------------------------|---------------------|----------|-----------------------|---------------|----------|
| -                  | <b>R</b> 2024 <b>b</b> |                     |          |                       | Advanced Opti | ions 🗸 ? |
|                    | NSING DE               | STINATION<br>O      | PRODUCTS | OPTIONS<br>O          | CONFIRMA      | ATION    |
|                    | Select license         |                     |          |                       |               |          |
|                    | License                | Label               |          | License Use and Opti  | on            |          |
|                    | 409                    | MATLAB (Individual) |          | Academic - Total Head | lcount        |          |
|                    | <b>↑</b><br>จะปรากฏหมา | ยเลข License        |          |                       |               |          |
|                    |                        |                     |          |                       |               |          |
|                    |                        |                     | คลิก     | Next>                 | Next          | ]        |
|                    |                        |                     |          |                       |               |          |

รูปที่ 10.2 License

11. จะพบกับหน้า Select destination folder ให้เลือก Drive ที่ต้องการติดตั้ง เสร็จแล้วคลิก Next จะ พบกับหน้า Select products ให้คลิกเลือก Products ที่ต้องการติดตั้งเรียบร้อยแล้วคลิก Next

| 📣 M | 1athWorks Product Instal | ler              |          |              | _                  | □ X |
|-----|--------------------------|------------------|----------|--------------|--------------------|-----|
|     | 📣 R20                    | 024 <b>b</b>     |          |              | Advanced Options - | •   |
|     | LICEN SING               | DESTINATION<br>O | PRODUCTS | OPTIONS<br>O | CONFIRMATION       |     |
|     | Sele                     |                  |          |              | Browse             |     |
|     | Rest                     | ore Default      |          |              |                    |     |
|     |                          |                  |          |              |                    |     |
|     |                          |                  |          |              |                    |     |
|     |                          |                  | คลิก Nex | t            | Next               |     |
|     |                          |                  |          |              |                    |     |

รูปที่ 11.1 Select destination folder

| A MathWorks Product Installer |                                                    | - 🗆 X      |
|-------------------------------|----------------------------------------------------|------------|
| 📣 R202                        | 24b Advanced O                                     | ptions 🗸 ? |
| LICENSING                     | DESTINATION PRODUCTS OPTIONS CONFIRM               | MATION     |
| <u> </u>                      |                                                    | ,          |
| Select                        | products (recommended products are preselected)    |            |
|                               | Select All                                         |            |
|                               | MATLAB                                             |            |
|                               | Simulink - 1. คลิกเลือก Products ที่ต้องการติดตั้ง |            |
|                               | 5G Toolbox                                         |            |
|                               | Aerospace Blockset                                 |            |
|                               | Aerospace Toolbox                                  |            |
|                               | Antenna Toolbox                                    |            |
|                               | Audio Toolbox                                      |            |
|                               | Automated Driving Toolbox                          |            |
|                               | AUTOSAK BIOCKSET                                   |            |
|                               | Bluetooth Toolbox                                  |            |
|                               | 2. คลิก Next → Next                                |            |
|                               |                                                    |            |

รูปที่ 11.2 Select products

 จะพบกับหน้า Select options ให้คลิกเลือก Add shortcut to desktop แล้วคลิก Next จะพบกับ หน้า Confirm selections ให้คลิกที่ Begin Install รอโปรแกรม Downloaded และ Installed สักครู่ หลังจากโปรแกรมติดตั้งเสร็จเรียบร้อยแล้วให้คลิก Close

| 📣 MathWo | orks Product Installer                     |                                                             |                                               |                               | _                  |   |
|----------|--------------------------------------------|-------------------------------------------------------------|-----------------------------------------------|-------------------------------|--------------------|---|
| -        | <b>R</b> 202                               | 4 <b>b</b>                                                  |                                               |                               | Advanced Options - | ? |
|          | LICENSING                                  | DESTINATION                                                 | PRODUCTS                                      | OPTIONS                       | CONFIRMATION       |   |
|          | Select of<br>Add sho<br>Improve<br>Learn M | ptions<br>rtcut to desktop<br>MATLAB by sending user<br>ore | 1. คลิก Add short<br>experience information t | cut to desktop<br>o MathWorks |                    |   |
|          |                                            |                                                             | 2. คลิก N                                     | ext                           | Next               |   |
|          |                                            |                                                             |                                               |                               |                    |   |

รูปที่ 12.1 Select options

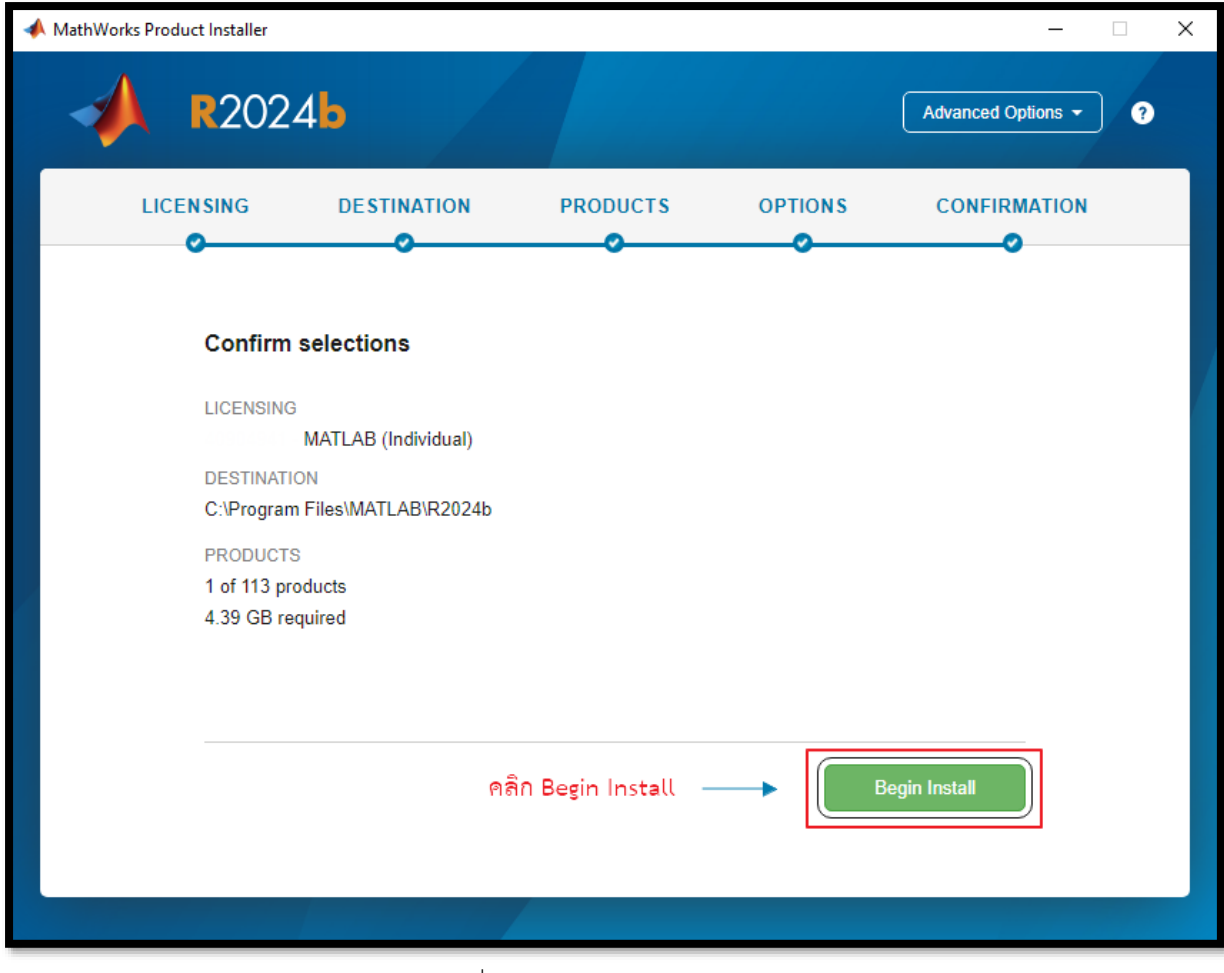

รูปที่ 12.2 Confirm selections

| 📣 MathWorks Pro | oduct Installer                 | —             |   | < |
|-----------------|---------------------------------|---------------|---|---|
|                 | R2024b                          | ced Options 👻 | ? |   |
|                 |                                 |               |   |   |
|                 |                                 |               |   |   |
|                 |                                 |               |   |   |
|                 | Downloaded 488.04 MB of 1.72 GB |               |   |   |
|                 | Installed 1.17 GB of 4.18 GB    |               |   |   |
|                 | 28%                             |               |   |   |
|                 |                                 |               |   |   |
|                 |                                 |               |   |   |
|                 |                                 |               |   |   |
|                 |                                 |               |   |   |
|                 |                                 |               |   |   |
|                 |                                 |               |   |   |

รูปที่ 12.3 Product Installer

| A MathWorks Product Installer | - 🗆 🗙 |
|-------------------------------|-------|
| R20246                        | •     |
| Installation Complete         |       |
|                               |       |
|                               |       |
|                               |       |
|                               |       |
| คลิก Close ——>                | Close |
|                               |       |

รูปที่ 12.4 Installation Complete

13. หลังจากโปรแกรมติดตั้งเรียบร้อยแล้วจะพบกับ Icon โปรแกรม MATLAB ที่หน้าจอ Desktop ให้ ดับเบิ้ลคลิกที่ Icon เพื่อเปิดโปรแกรม โปรแกรมจะให้ Sign In เพื่อเข้าใช้งานให้กรอก E-mail Password สมัครไว้อีกครั้ง เรียบร้อยแล้วจะพบกับหน้าต่างโปรแกรม MATLAB สามารถเข้าใช้งานได้ ตามปกติ

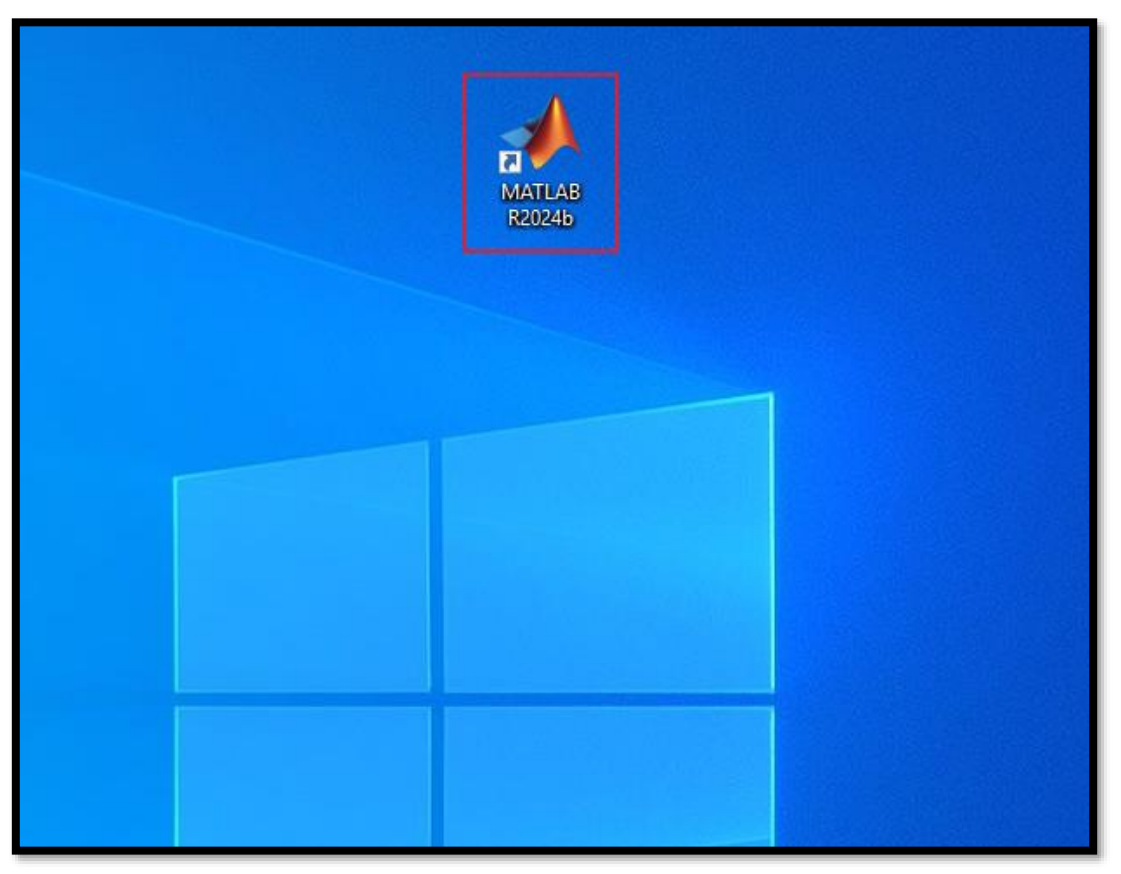

รูปที่ 13.1 Icon โปรแกรม MATLAB

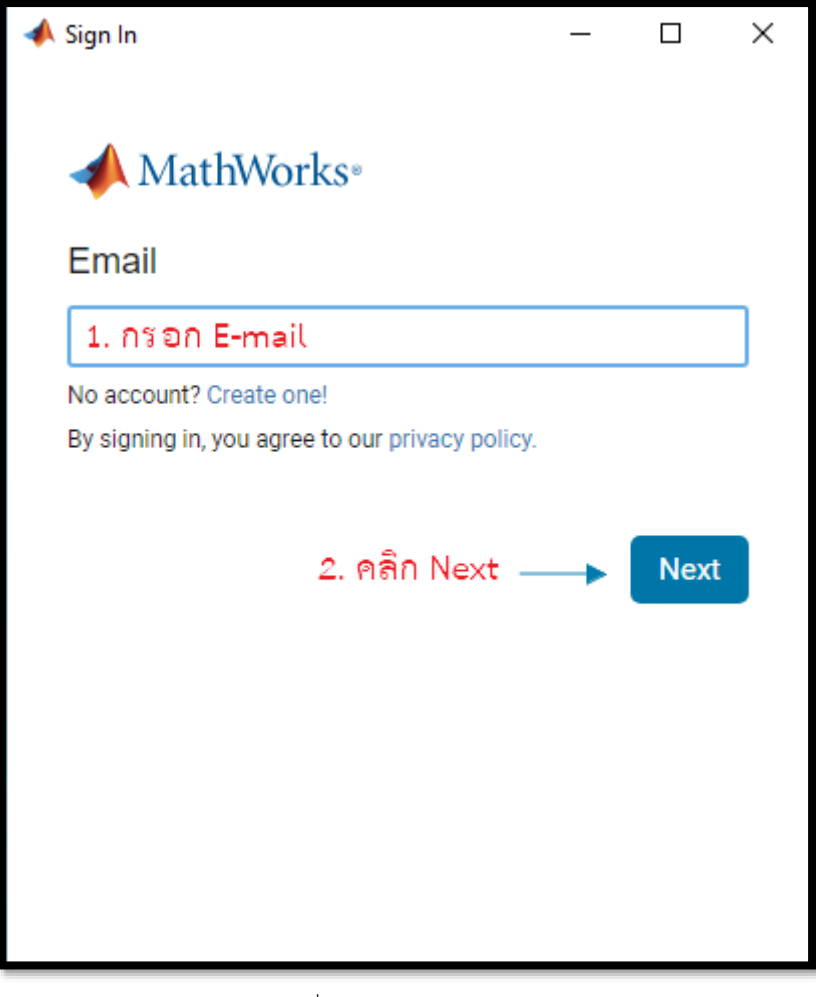

รูปที่ 13.2 หน้ากรอก Email

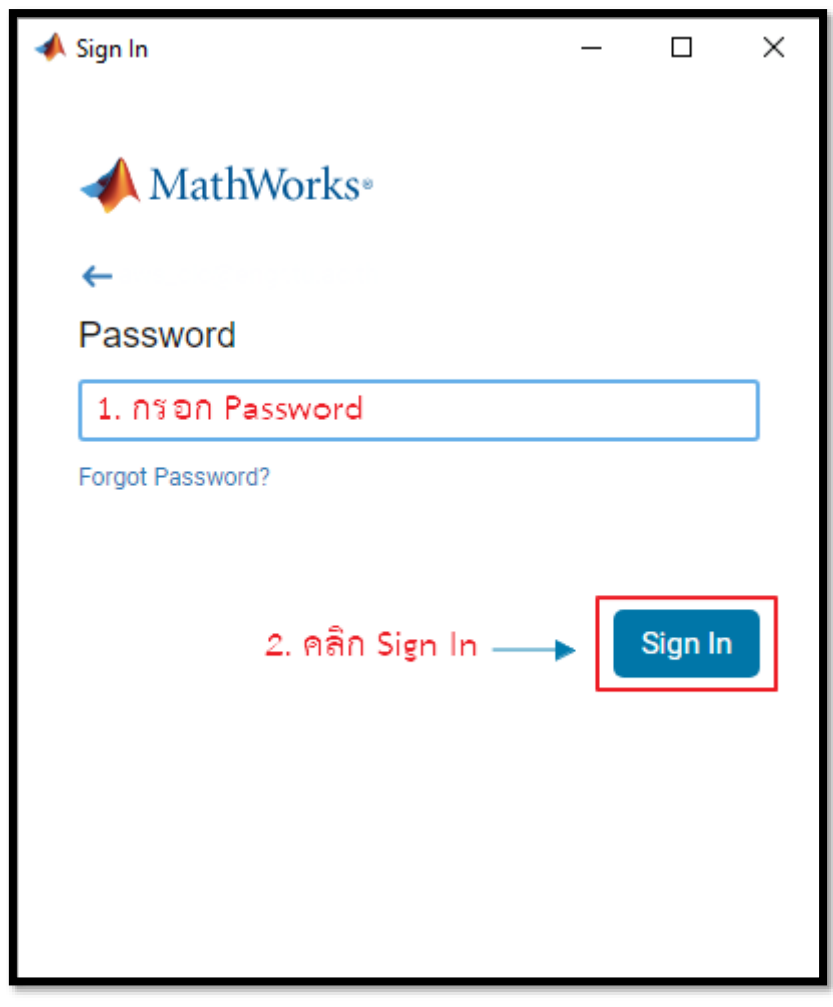

## รูปที่ 13.2 หน้ากรอก Password

| HOME ROIS APS Community<br>New New Open Class Barch Documentation P A<br>File Variable - Data Data Class Verlagace Loss Barch Documentation P A<br>Documents - MATLAB<br>Documents - MATLAB                                                                                                    | [4<br>▼ •                        |
|----------------------------------------------------------------------------------------------------|----------------------------------|
| New       New       New       Open       Compare       Import       Clear Workspace       Particle       Import       Particle       Import       Particle       Import       Particle       Import       Particle       Import       Particle       Import       Particle       Import       Import | ₹<br>•<br>•                      |
| 4 + 1 2 2 2 2 - > Decuments > MATLAB                                                                                                    | <ul> <li>Q</li> <li>▼</li> </ul> |
|                                                                                                    |                                  |
| Current Folder O Konspace O Workspace                                                                                                    |                                  |
| Name A New to MATLAB? See resources for <u>Getting Started</u> .                                                                                                    |                                  |
|                                                                                                    |                                  |
| Details V                                                                                                    |                                  |
| Select a file to view details                                                                                                    |                                  |
| Redy                                                                                                    |                                  |

รูปที่ 13.3 หน้าโปรแกรม MATLAB